# ウェブブラウザの使い方 (Firefox編)

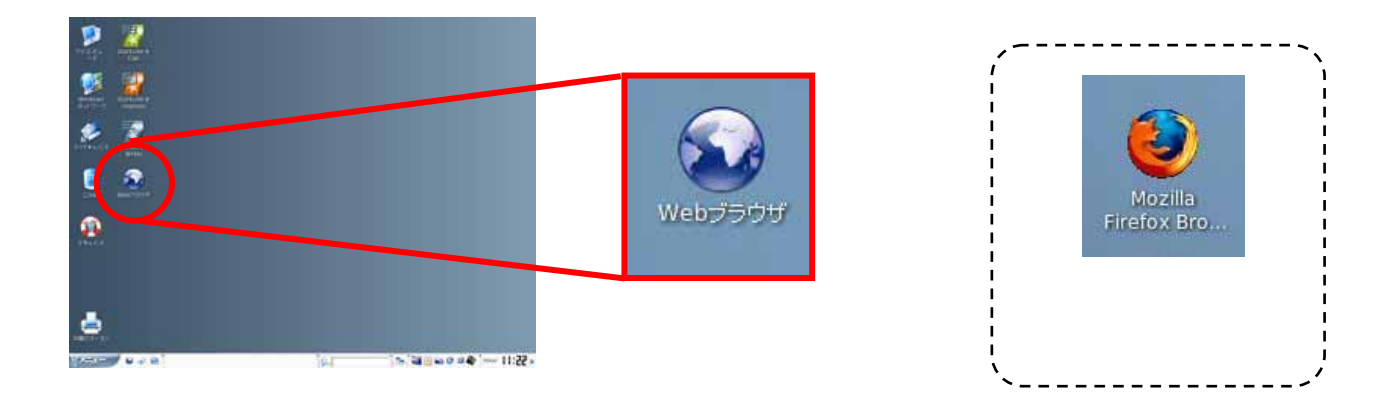

## ならんでいるボタンを使うことができる

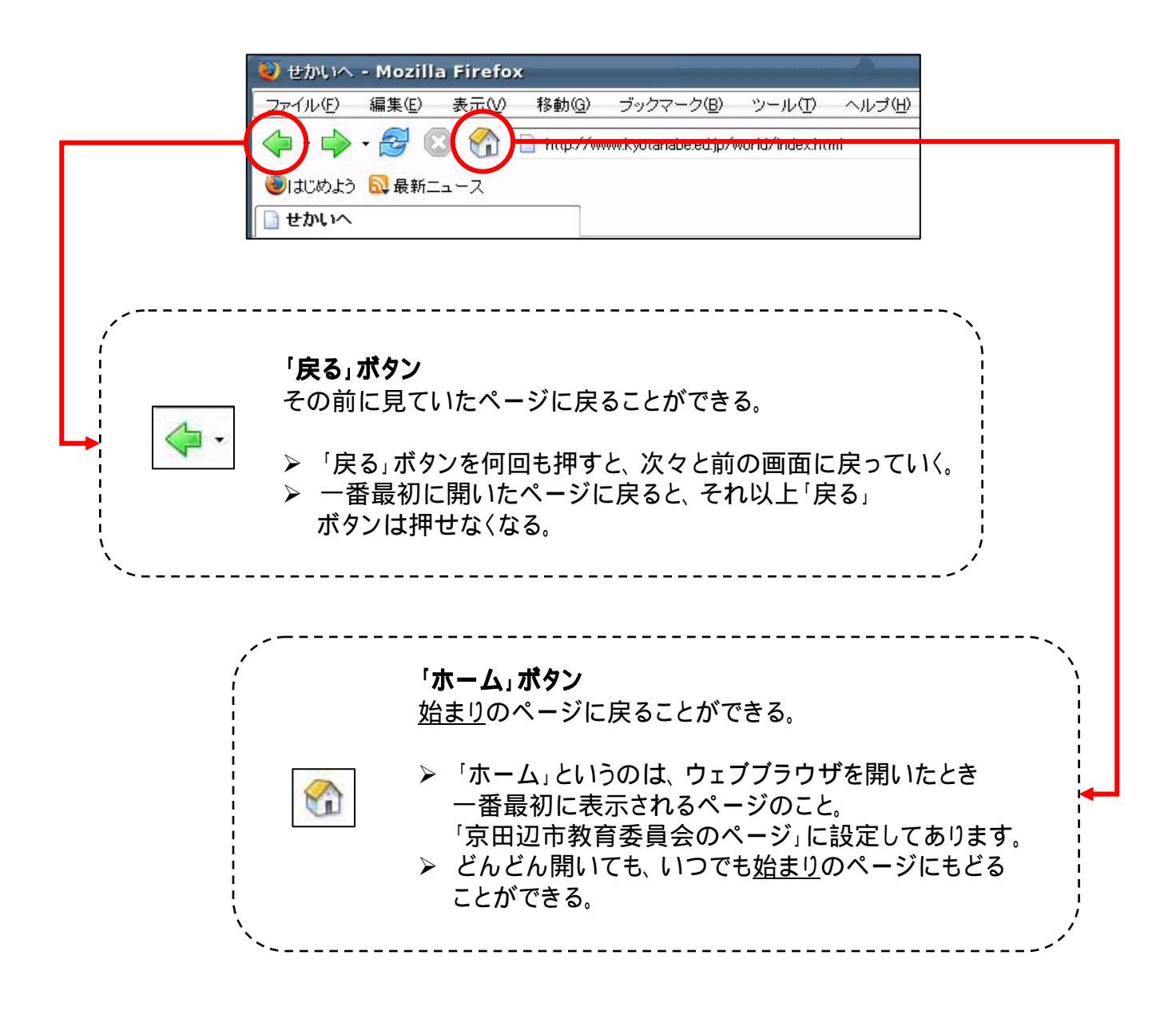

~マウスを使ってやってみよう~

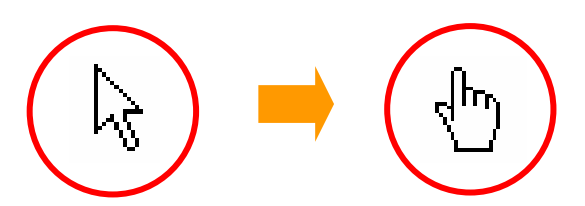

ホームページの中で、マウスを動かすと矢印が手の形に変わるところがあります。 そこは別のページへの入り口。それを「リンク」といいます。

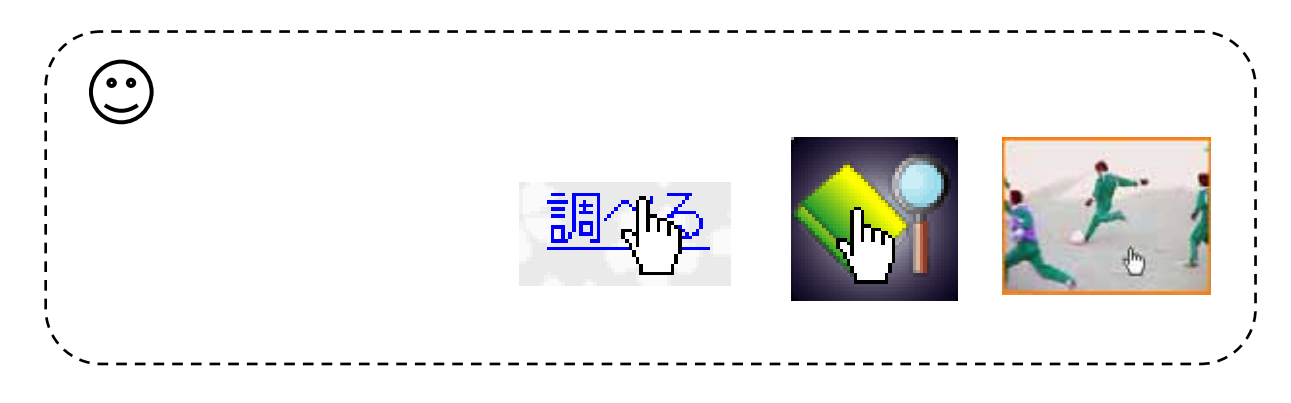

#### ~ キーボードを使ってやってみよう~

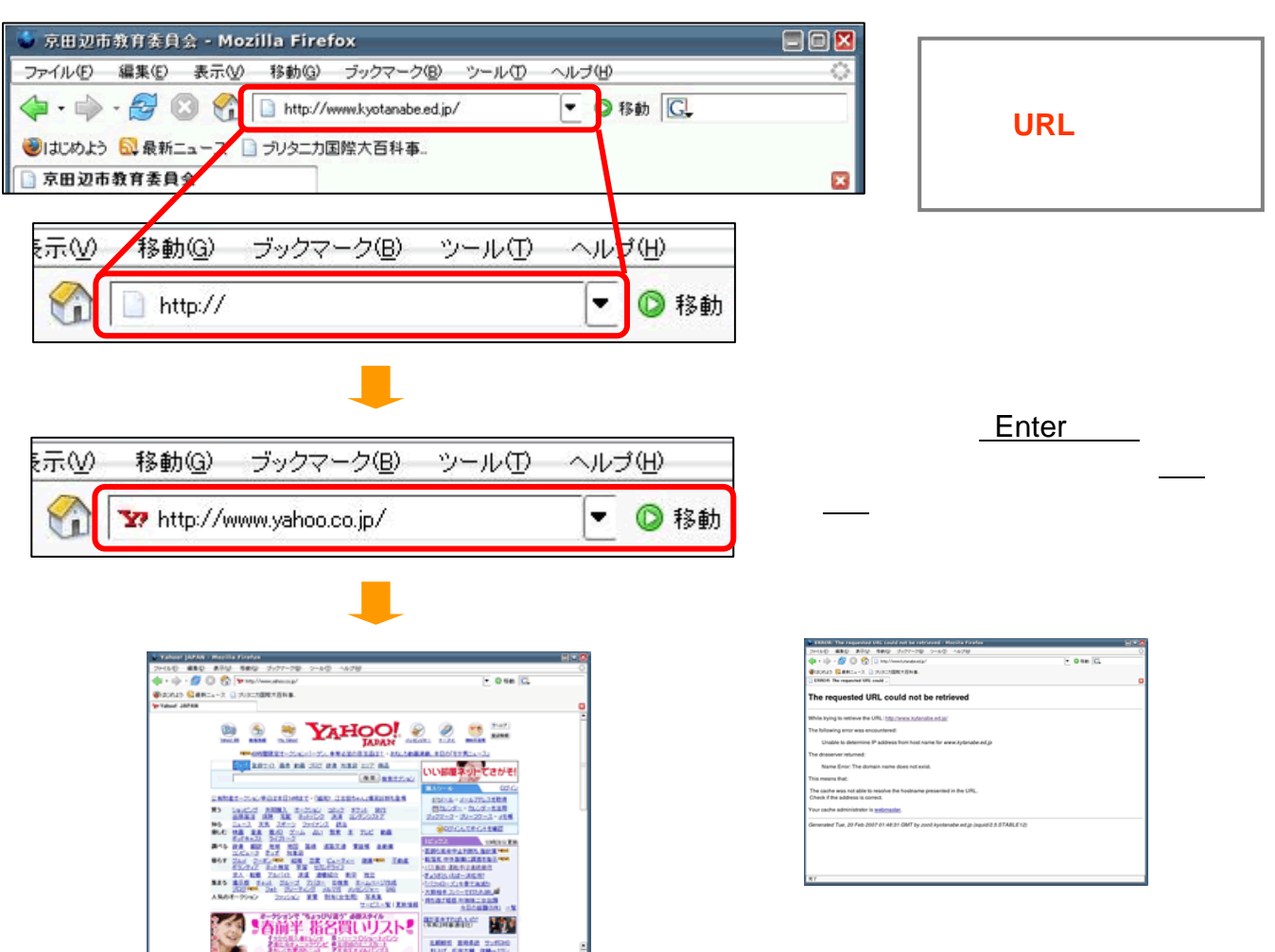

気に入ったページをブックマークに登録しておくと次回からはアドレスを入力したり、検索することなく、すぐにそのページを見ることができるのでとても便利です。

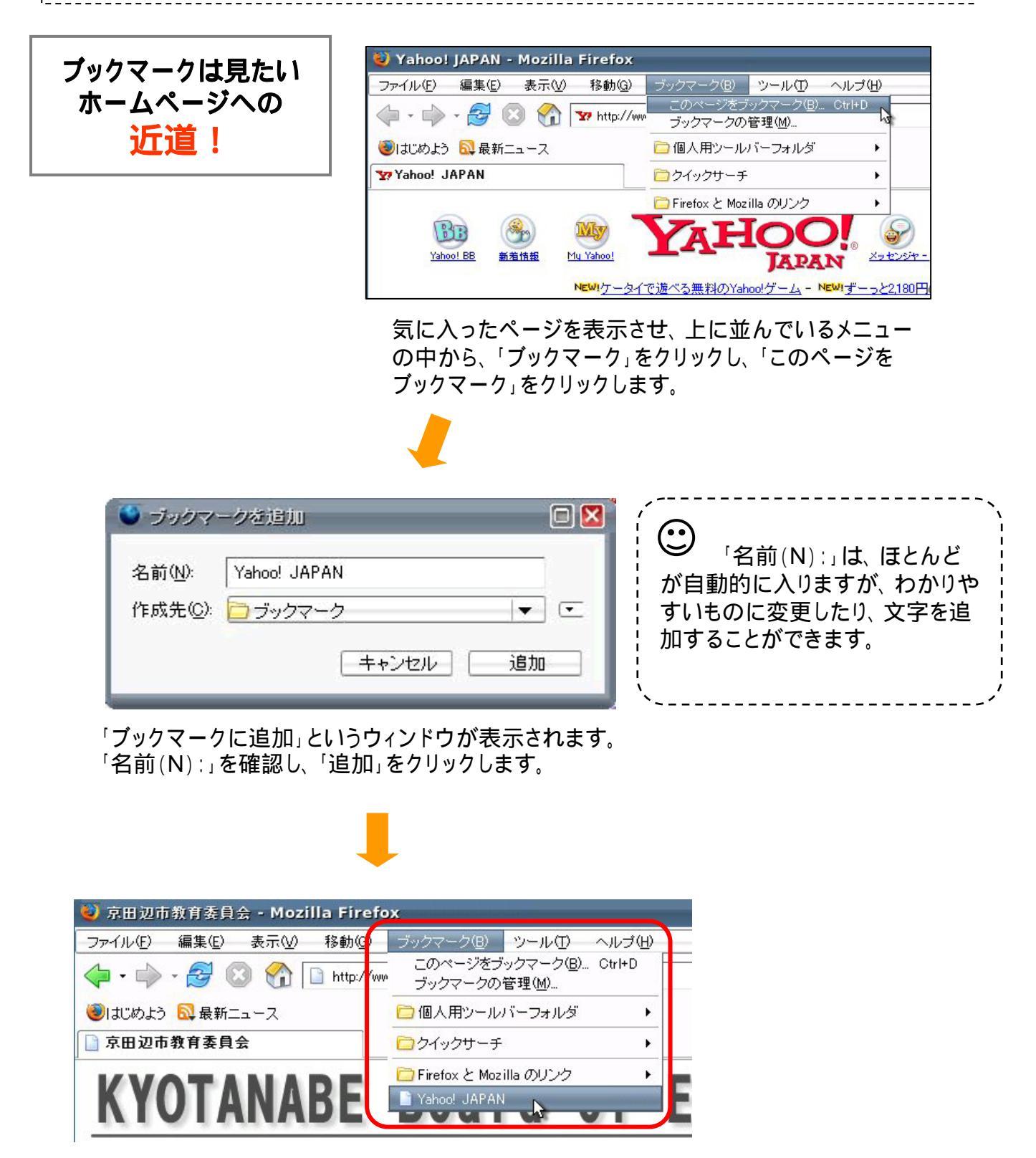

メニューの中から「ブックマーク」をクリックし、追加されているかを確認します。

## 見ているホームページを保存したり印刷することができる

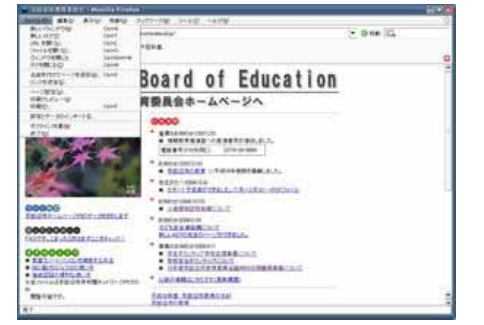

~印刷してみよう~

111 aso

用しいってかつい

はたいのし しれ」を整くない。 ファイルを開くなり、 ウィンドウを開いる タブを開いる公

名前を作けてべ-リンクを連律(1)。

マージ目金(小)。 印刷サレビュー(小)

ユーザブロファイルの移行る オフラインで作業する(W) ビア(Q)

🛃 京田辺市教育書目堂 - Mozilla Firefox

表示心的

-ジを信存(A)\_ CHHS

Ceri-N

Chil+T

Ce1+L Ce1+O Ce1+S Ce1+W

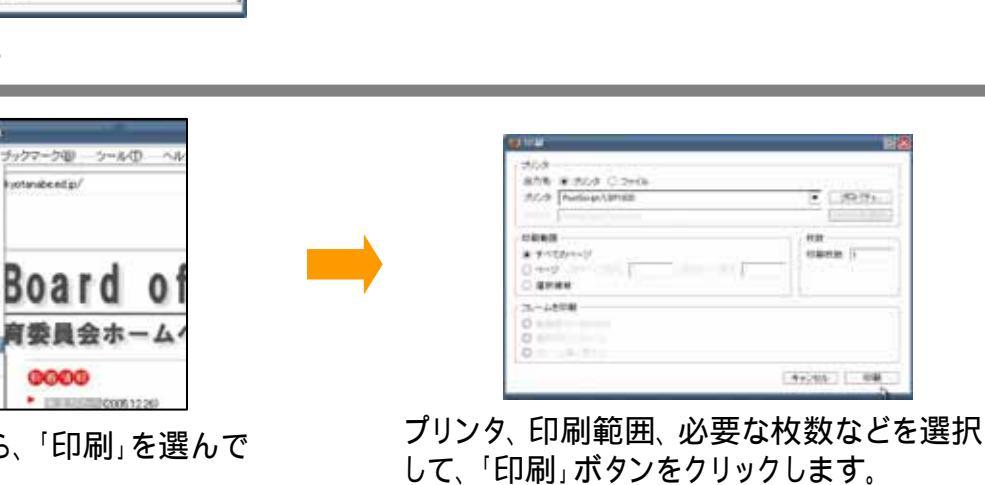

保存も印刷も

「ファイル」メニュー

の中にある

「ファイル」メニューから、「印刷」を選んで クリックします。

印刷用紙が何枚も必要なホームページがあるので、 注意しよう。

印刷する前に、「ファイル」メニューから「印刷プレビュー」を 選んで、印刷されるページ数を調べよう。

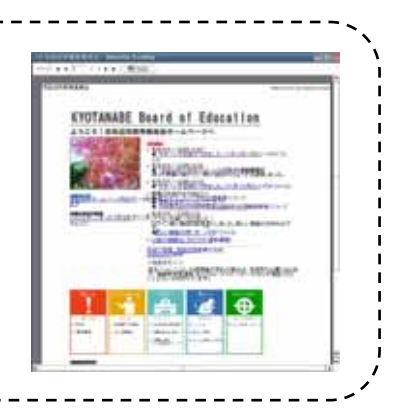

~保存してみよう~

| 😺 京田辺市教育美具会 - Mozilla Firefox                                                                                             |                                                                                                   |                                |          | 🕹 名前支付けて保存                                                                                                    | 🔌 名前支付けて保存 🛛 🖾                                                                                                  |                |  |
|----------------------------------------------------------------------------------------------------|---------------------------------------------------------------------------------------------------|--------------------------------|----------|----------------------------------------------------------------------------------------------------|----------------------------------------------------------------------------------------------------|----------------|--|
| ファイルシ 編集(2)<br>耐し、シウイ(アウな)<br>耐し、シウイ(P)<br>いに、を開く(2)、<br>ファイルを開く(2)、<br>ウノドウを開ごろ<br>タブを開ごろ<br>タブを開ごろ(2)<br>名目2010「ページを101 | 表示(公) 移動(公)<br>Chri+N<br>Chri+N<br>Chri+L<br>Chri+C<br>Chri+C<br>Chri+S<br>Chri+W<br>T(仏), Chri+S | John And And                   |          | ファイルの場所心me/user/MOg<br>名称 て サイズ                                                                                               | Current 💌 🛐 🚷                                                                                                   | <b>9</b><br>]E |  |
| 「ファイル」メニ<br>ページを保存                                                                                                    | ニューから<br>」を選んで                                                                                    | <b>り、</b> 「名前を付けて<br>でクリックします。 |          | ファイル名(2)<br>ファイルの種類(2)<br>(現しファイルとデ<br>(1)<br>(現しファイルとデ<br>(1)<br>(1)<br>(1)<br>(1)<br>(1)<br>(1)<br>(1)<br>(1)<br>(1)<br>(1) | 変員会対mi<br>全 (White, *bitmD<br>全 (White, *bitmD<br>全 (White, *bitmD<br>DML のみ (*bitm, *bitmD<br>」 (White, *bext) | •              |  |
| ・・・・・・・・・・・・・・・・・・・・・・・・・・・・・・・・・・・・                                                                                      | ・の種類に<br>びましょう                                                                                    | <br>t、保存できたファ<br>。             | イルを、後から  | どう使いたい                                                                                                    |                                                                                                    |                |  |
| (例)テキストス                                                                                                    | ァイルこ                                                                                              | 文章だけを抜き出                       | して、レポートI | こ利用する。                                                                                                    |                                                                                                    |                |  |
|                                                                                                    |                                                                                                   |                                | - 4 -    |                                                                                                    |                                                                                                    |                |  |

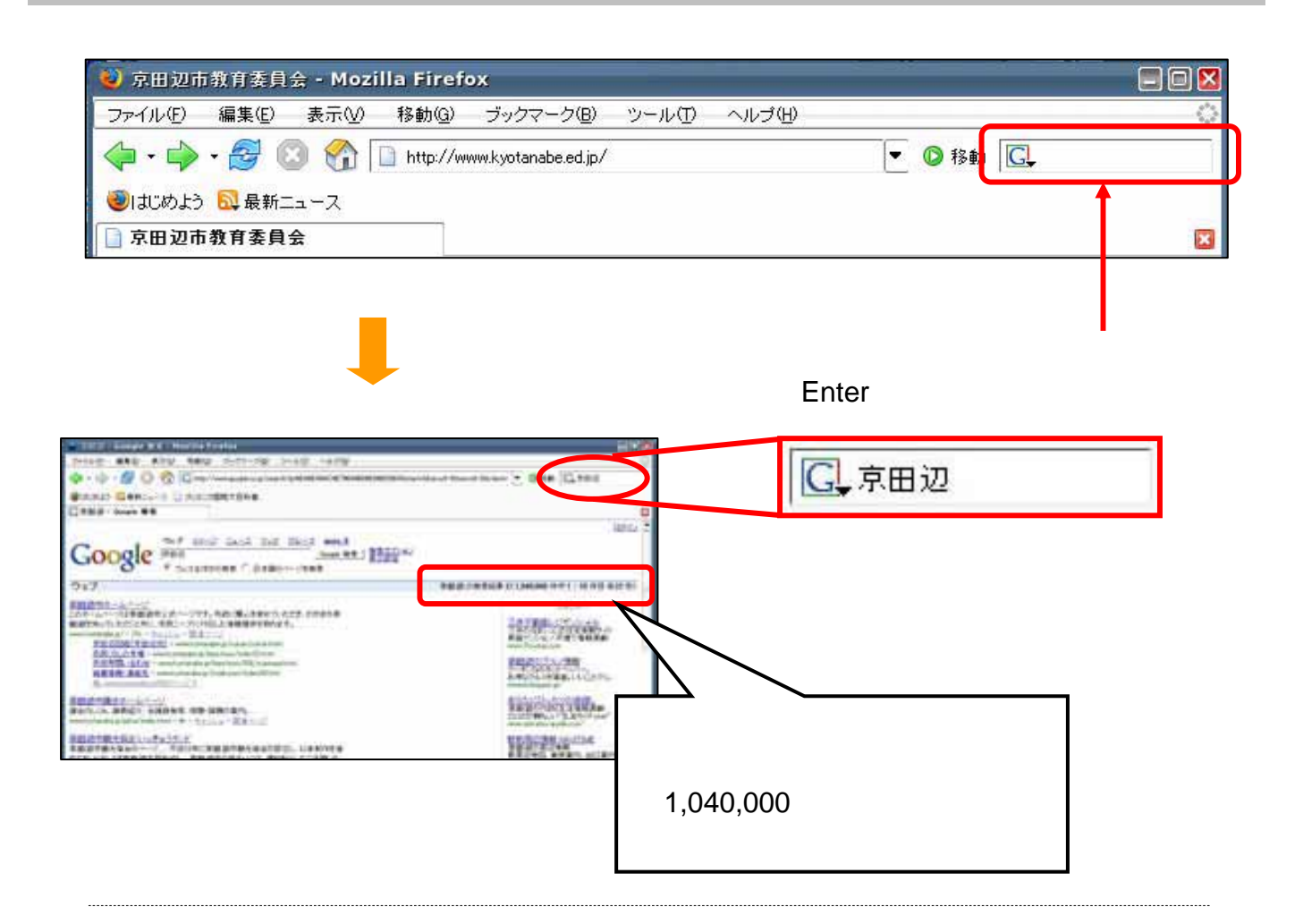

もう少し具体的に調べたいものがあって、キーワードがふたつ以上あるとき、 間をスペースであけて、続けて入力します。

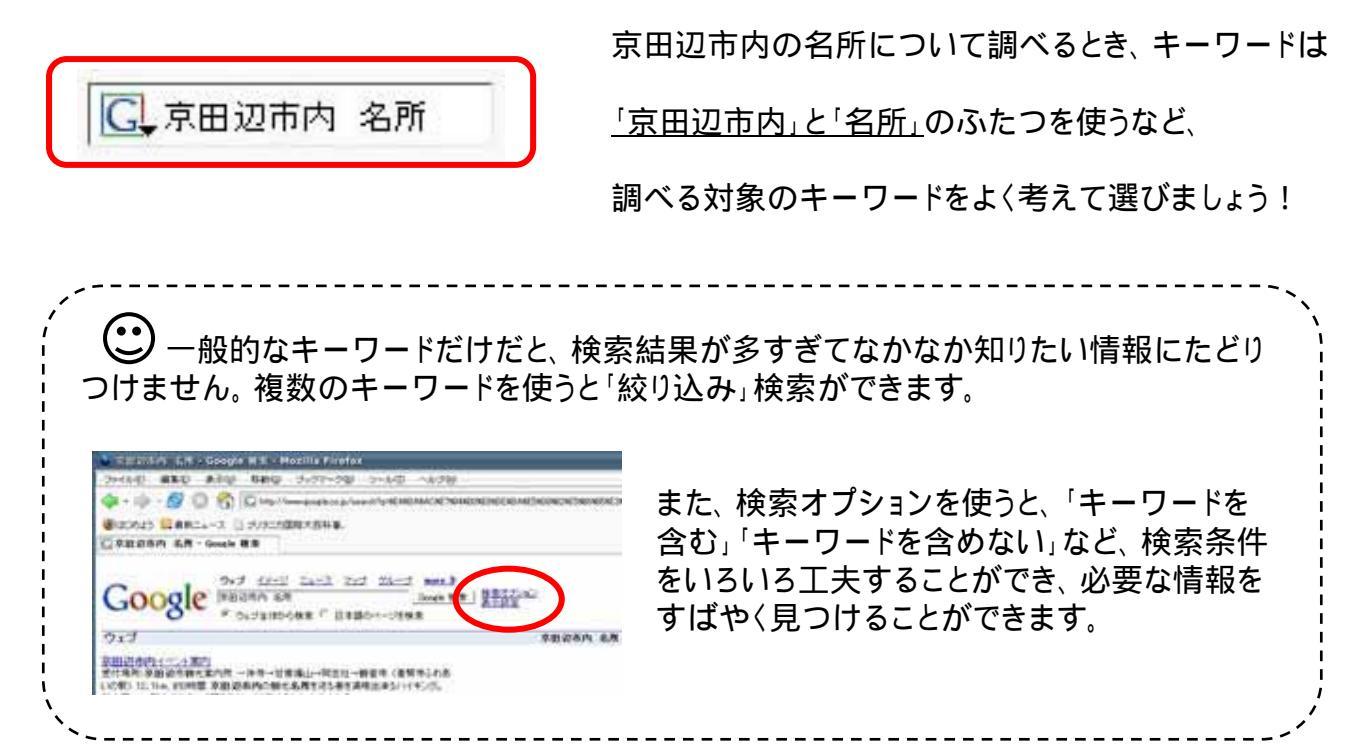

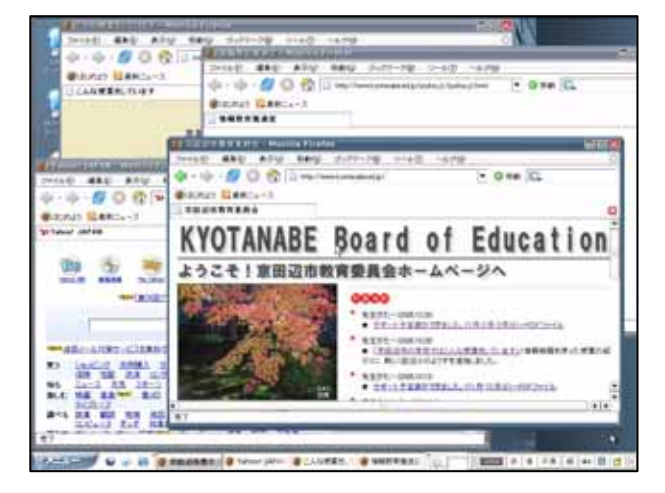

WEIGHT WITH HE - PROVIDE Firefox

タブ機能のないブラウザでは、たくさんのペー ジを開くと、そのたびにウィンドウがあらわれ て、画面がいっぱいになってしまいます。

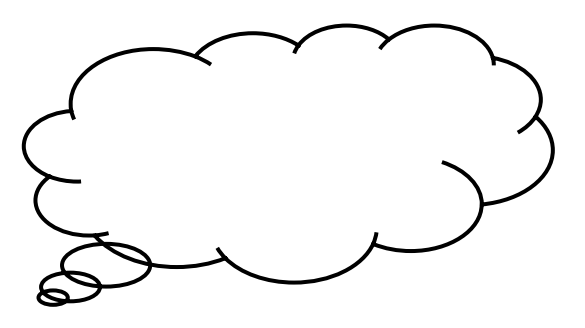

リンクが設定されているところで<u>右クリック</u>し、 「リンクを新しいタブで開く」を選ぶ。

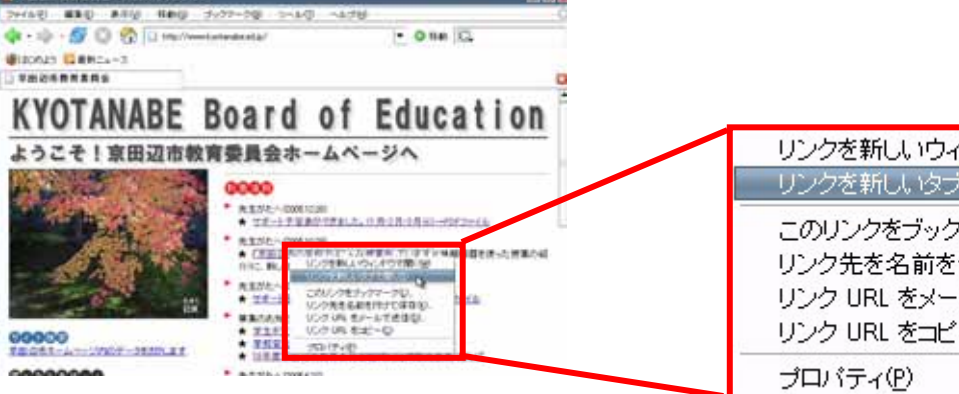

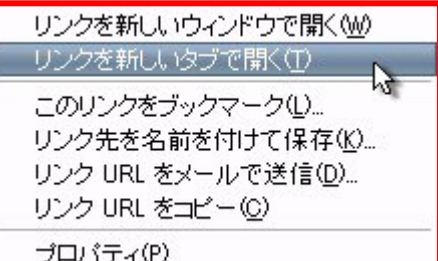

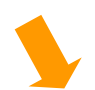

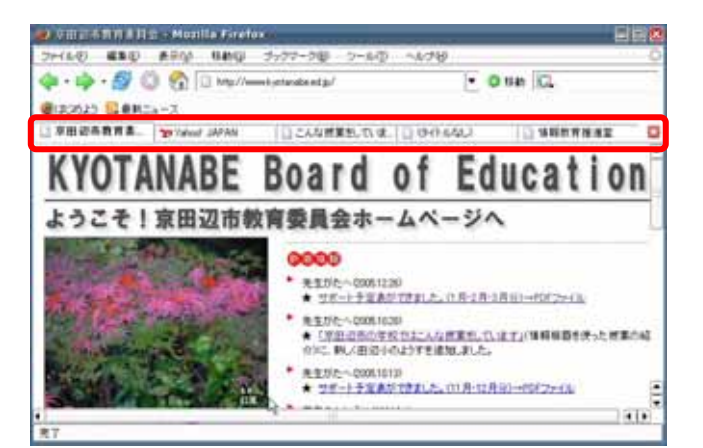

いくつものページが同じウィンドウの中にまとめられました。 それぞれのタブをクリックすると、各ページの切り替えができます。 ホームページの記事を取り込んだり、写真を保存することができる

おいしそうなレシピをとりこんでみる。

(ヤマサしょうゆホームページの「お助け」レシピ集 http://www.yamasa.com/)

### ~ 写真を保存しよう~

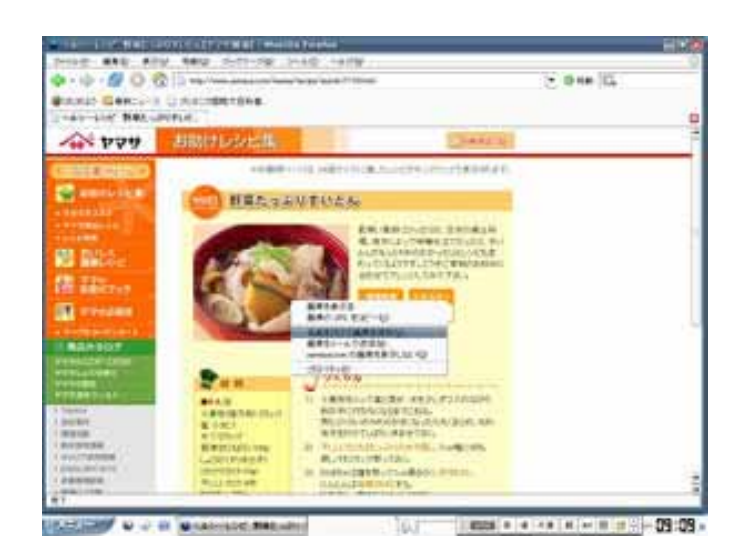

保存したい写真の上にマウスの矢印を 乗せ、 <mark>右クリック</mark>する。

右クリック

でメニューを出そう

出てきたメニューの中から「名前をつけ て画像を保存」を選ぶ。

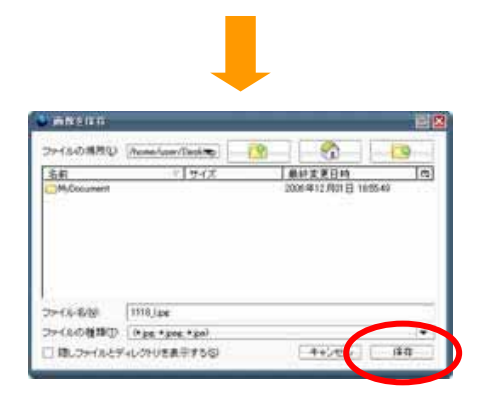

保存する場所を選んで、「保存」ボタンを クリックする。

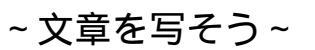

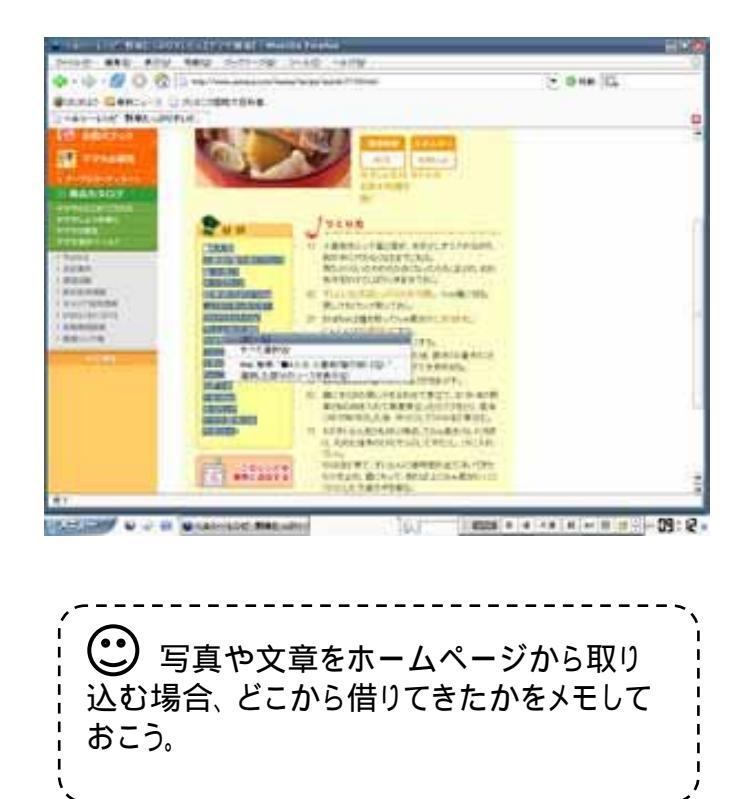

取り込みたい文章の範囲をマウスで指 定して、青く反転させる。

青く反転した部分にマウスの矢印を乗せ て<mark>右クリック</mark>する。

出てきたメニューの中から「コピー」を選ぶ。

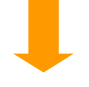

ワードの画面で右クリックして出てくるメニュー の中から「貼り付け」を選ぶと、その場所に入 れることができます。